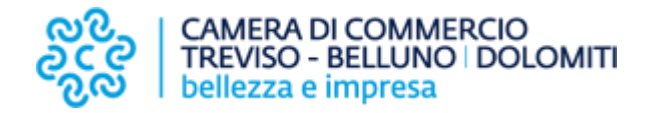

www.portalelegnoveneto.it

### GUIDA ALL'UTILIZZO DEL PORTALE LEGNO VENETO Sommario

| Guida per la registrazione - Ente pubblico e Regole | p. 2  |
|-----------------------------------------------------|-------|
| Guida per la Registrazione - Privato e Impresa      | p. 5  |
| Guida per la pubblicazione delle aste               | p. 8  |
| Guida per la pubblicazione di annunci               | p. 12 |
| Contatti per assistenza e informazioni              | p. 15 |

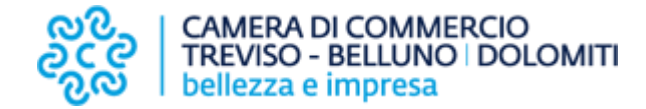

## Guida per la registrazione al portale

### **Ente pubblico e Regole**

- Registrazione per Ente pubblico e Regole -

Per poter inserire un'asta di vendita, al primo accesso, è necessario procedere alla registrazione.

Selezionare la voce «Accedi/registrati» dalla home page e successivamente «richiedi un account».

| ITFOR  | HOME ASTE | BACHECA IMPRESE            | BORSA DEL LEGNO | NEWS | СНІ SIAMO     | ACCEDI / REGIS | TRATI                                         | CAMERA DI COMMERO<br>TREVISO - BELLUNO I D<br>bellezza e impresa                                                                                | CIO<br>DOLOMITI |
|--------|-----------|----------------------------|-----------------|------|---------------|----------------|-----------------------------------------------|----------------------------------------------------------------------------------------------------|-----------------|
| Accedi |           |                            |                 |      |               |                |                                               | нс                                                                                                    | ME > ACCEDI     |
|        | ,         |                            |                 |      |               |                |                                               |                                                                                                    |                 |
|        |           | ACCEDI<br>Indirizzo e-mail |                 |      |               |                | NON                                           | POSSIEDI USERNAME E<br>WORD?                                                                                                    |                 |
|        |           | Password                   |                 |      | (Password din | nenticata?)    | Se sei<br>pubbli<br>notific<br>asta, <b>r</b> | un <b>privato</b> o un' <b>azienda</b> e vuo<br>icare i tuoi annunci o ricevere u<br>a alla pubblicazione di una nuo<br><mark>egistrati.</mark> | i<br>na<br>va   |
|        |           |                            |                 |      |               | ACCEDI         | Se sei<br>vuole<br>richied                    | un <b>ente pubblico o una regola</b><br><del>pubblica</del> re le proprie aste di leg<br>di un account.                                         | a che<br>gname  |
|        |           |                            |                 |      |               |                | > Guid                                        | la alla registrazione                                                                                                    |                 |

Oppure accedere direttamente al form tramite questo link: <u>https://www.portalelegnoveneto.it/iscrizione\_enti.php</u>

### - Registrazione Ente pubblico e Regole -

CAMERA DI COMMERCIO TREVISO - BELLUNO | DOLOMITI

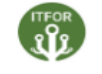

HOME

ASTE BACHECA IMPRESE BORSA DEL LEGNO NEWS CHI SIAMO 🚨 ACCEDI / REGISTRATI

Aste

#### Registrazione per la pubblicazione di aste

Compila il form sottostante per poter pubblicare i dettagli di un' **asta di legname**. Se possiedi già un account e vuoi pubblicare un'asta, **accedi** con le tue credenziali.

| <b>Dettagli</b> Ute                    | ente<br>con * sono obbligatori                                                                                                    |
|----------------------------------------|----------------------------------------------------------------------------------------------------|
| Tipo istituzione*                      | € Comune ○ Regola                                                                                                    |
| Denominazione*                         |                                                                                                    |
| Codice fisc. *                         |                                                                                                    |
| Comune*                                | Inserisci il comune di appartenenza                                                                                                    |
| Località                               |                                                                                                    |
| Indirizzo *                            | Via, viale, piazza, ecc e numero civico                                                                                                    |
| Telefono *                             |                                                                                                    |
| PEC *                                  |                                                                                                    |
| Riferimento                            | Dati del riferimento interno                                                                                                    |
| Email *                                | ссіаа                                                                                                    |
|                                        | Conferma l'email                                                                                                    |
| Password *                             |                                                                                                    |
|                                        | Conferma password                                                                                                    |
| Newsletter                             | Ricevi la newsletter del Portale Legno Veneto                                                                                                    |
| Privacy e<br>trattamento dei<br>dati * | <ul> <li>Dichiaro di aver preso visione dell'<u>informativa sulla privacy</u> e consento il<br/>trattamento dei dati famili conformemente a quanto previsto.</li> <li>Invia iscrizione</li> </ul> |

Il form di registrazione va compilato selezionando il Tipo di istituzione (**Comune** o **Regola**) e riportando i dettagli utente all'interno dei campi.

E' opportuno inserire una **mail** ed una **password** che serviranno come **credenziali per l'accesso** alla propria area riservata.

Una volta inviata l'iscrizione sarà necessario attendere la **conferma** della **registrazione** che arriverà con un messaggio di posta all'indirizzo e-mail indicato nel form, entro 48 ore.

Solamente dopo aver ricevuto la mail di avvenuta registrazione sarà possibile inserire le aste.

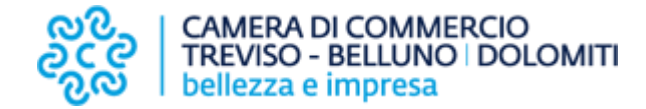

## Guida per la registrazione al portale

**Privato e Impresa** 

### - Registrazione Privato e Impresa -

Per poter inserire un annuncio e ricevere le notifiche di nuova pubblicazione asta, al primo accesso, è necessario procedere alla registrazione.

Selezionare la voce «Accedi/registrati» dalla home page e successivamente «registrati».

| ITFOR  | HOME ASTE | BACHECA IMPRESE            | BORSA DEL LEGNO | NEW5 | CHI SIAMO    | ACCEDI / REGISTRATI | လို့<br>လို့လို<br>လို့လို                                      | CAMERA DI COMMERCIO<br>TREVISO - BELLUNO   DO<br>bellezza e impresa                                                    | )<br>DLOMITI |
|--------|-----------|----------------------------|-----------------|------|--------------|---------------------|-----------------------------------------------------------------|----------------------------------------------------------------------------------------------------|--------------|
| Accedi |           |                            |                 |      |              |                     |                                                                 | ном                                                                                                    | E > ACCEDI   |
|        | _         |                            |                 |      |              |                     |                                                                 |                                                                                                    |              |
|        |           | ACCEDI<br>Indirizzo e-mail |                 |      |              |                     | NON POS<br>PASSWOR                                              | SIEDI USERNAME E<br>D?                                                                                                 |              |
|        |           | Password                   |                 | (    | Password din | nenticata?)         | Se sei un <b>p</b> i<br>pubblicare<br>no <del>tifica</del> alla | r <b>ivato</b> o un' <b>azienda</b> e vuoi<br>i tuoi annunci o ricevere una<br>pub <del>bli</del> cazione di una nuova | a            |
|        |           |                            |                 |      |              | ACCEDI              | asta, registi<br>Se sei un <b>e</b> i                           | nte pubblico o una regola d                                                                                            | che          |
|        |           |                            |                 |      |              |                     | vuole pubb<br>richiedi un                                       | licare le proprie aste di legna<br>account.                                                                            | ame          |
|        |           |                            |                 |      |              |                     | > Guida alla                                                    | registrazione                                                                                                    |              |

Oppure accedere direttamente al form tramite questo link: <u>https://www.portalelegnoveneto.it/iscrizione.php</u>

### - Registrazione Privato e Impresa -

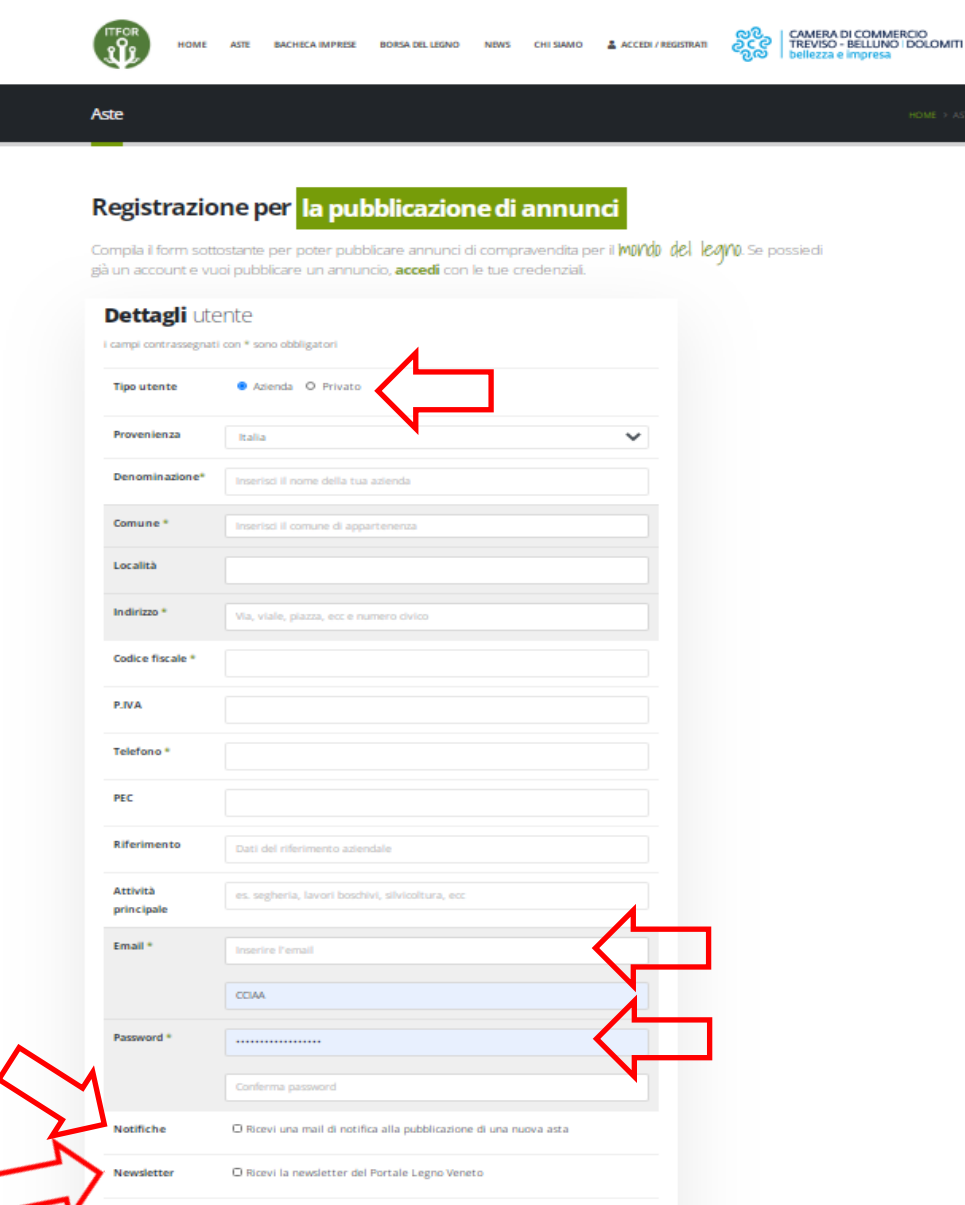

O Dichiaro di aver preso visione dell' informativa sulla privacy e consento il

o dei dati forniti conformemente a quanto previsto

nvia iscrizion

Privacy e

dati <sup>1</sup>

trattamento dei

Il form di registrazione va compilato selezionando il Tipo di utente (**Azienda** o **Privato**) e riportando i dettagli utente all'interno dei campi.

E' opportuno inserire una **mail** ed una **password** che serviranno come **credenziali per l'accesso** alla propria area riservata.

E' possibile selezionare l'apposito **flag** se si desidera ricevere la notifica di nuova asta pubblicata e/o la newsletter mensile.

Una volta inviata l'iscrizione l'account sarà subito attivo, e sarà possibile pubblicare gli annunci all'interno della propria area riservata.

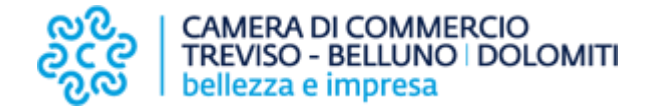

## Guida per la pubblicazione delle aste

## Riservato agli Enti pubblici e proprietà Regoliere

- Riservato agli Enti pubblici e Regole -

Per poter inserire un'asta è necessario aver ricevuto la mail di avvenuta registrazione. Una volta ottenuta l'abilitazione è possibile accedere, tramite e-mail e password, alla propria Area Riservata.

Accedere quindi a «Le mie aste» e cliccare su «+Inserisci asta».

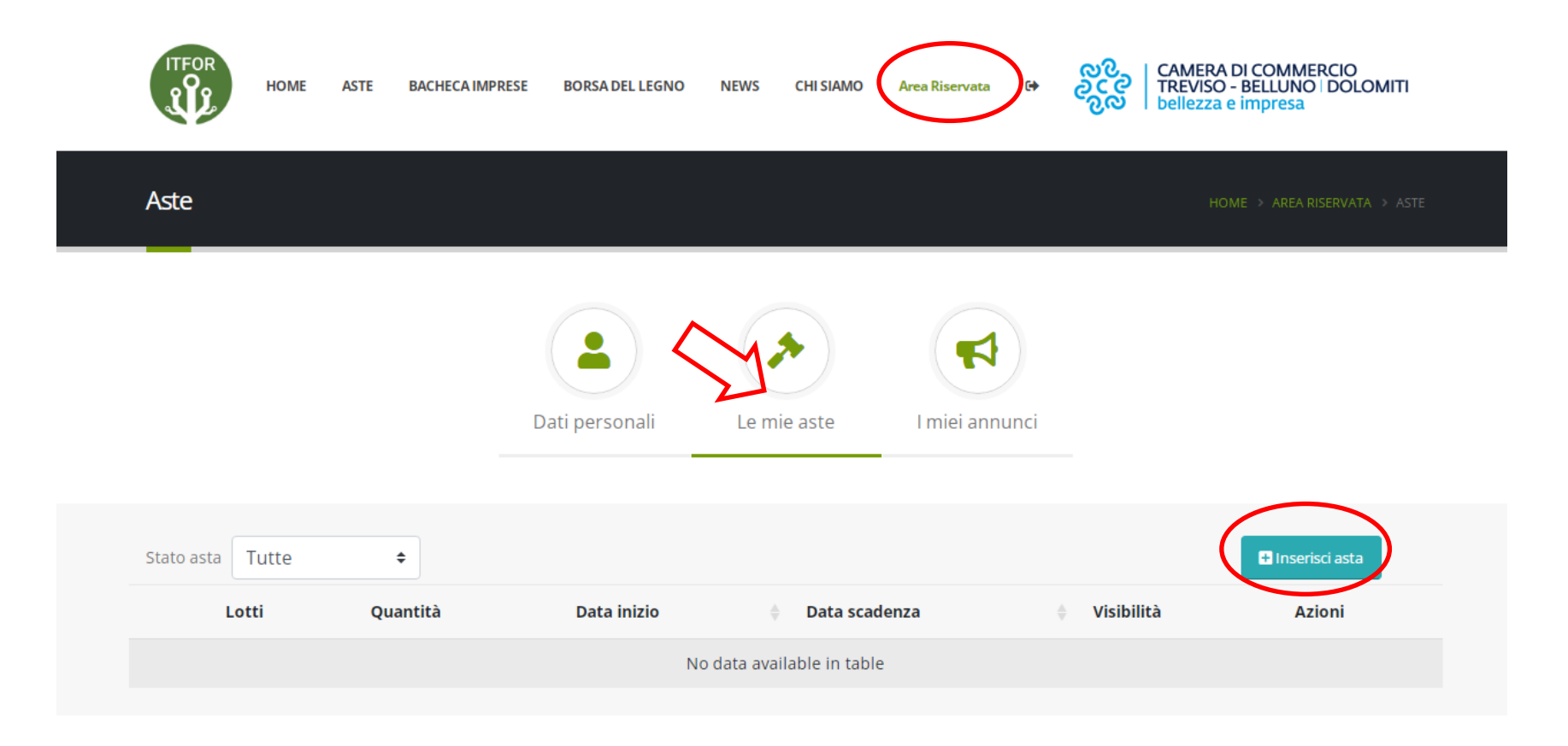

### - Riservato agli Enti pubblici e Regole -

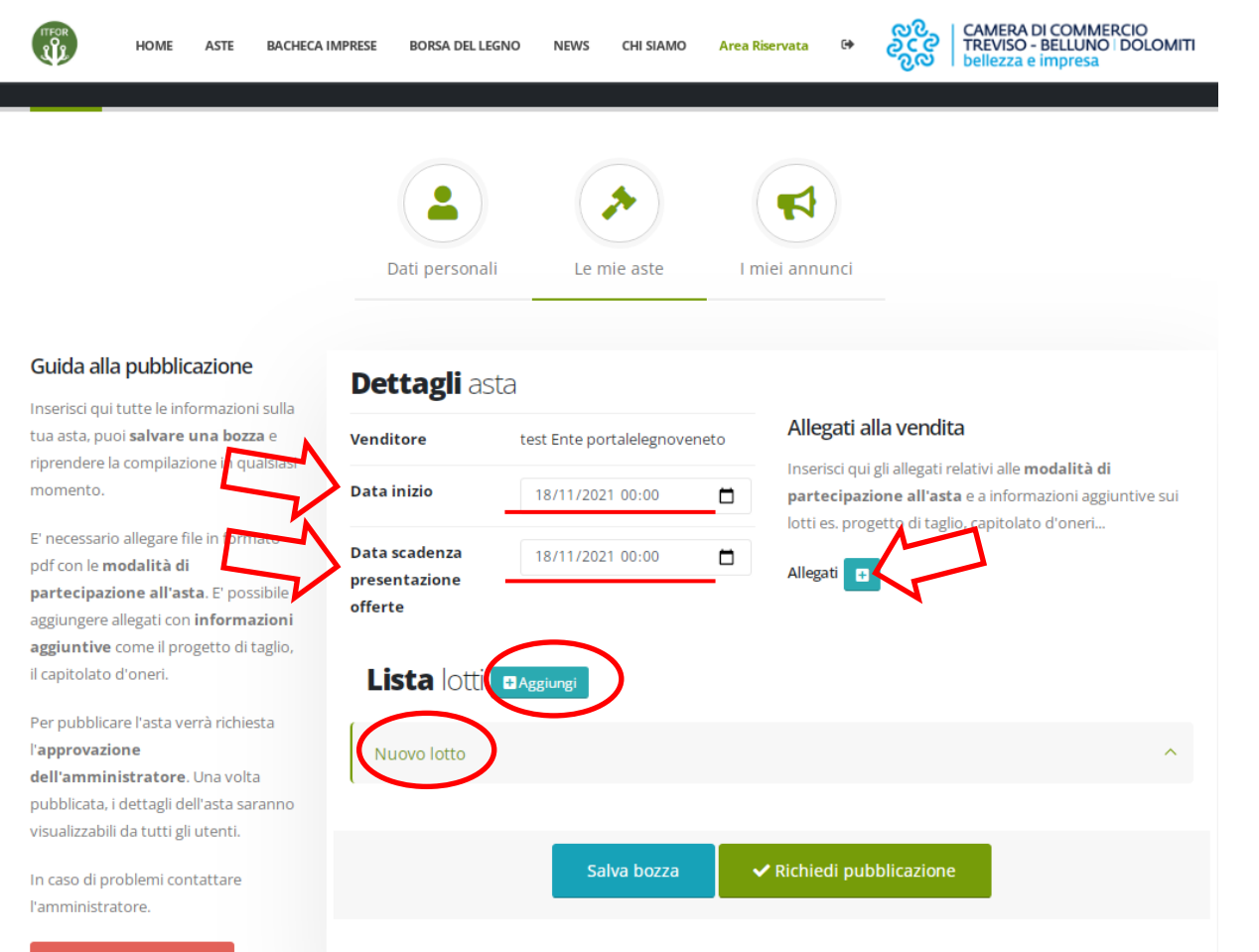

E' necessario indicare la **data e l'orario di inizio e di scadenza** per la presentazione delle offerte.

Cliccando su «Allegati +» è possibile inserire in formato .pdf la documentazione relativa all'asta (es. bando di gara, progetto di taglio, capitolato ecc.)

E' necessario poi inserire i **dettagli dei singoli lotti** cliccando prima sul pulsante azzurro «+ aggiungi» e successivamente su «Nuovo lotto».

#### - Riservato agli Enti pubblici e Regole -

| Nuovo lotto                                                                                                    |                                |  |  |  |  |
|----------------------------------------------------------------------------------------------------|--------------------------------|--|--|--|--|
| Denominazione del lotto                                                                                                    | Nuovo lotto                    |  |  |  |  |
| Soggetto proprietario del lotto                                                                                                    |                                |  |  |  |  |
| Comune amministrativo                                                                                                    | Belluno (BL)                   |  |  |  |  |
| Modalità di vendita                                                                                                    | ····· <b>v</b>                 |  |  |  |  |
| Specie legnosa prevalente                                                                                                    | ····· <b>v</b>                 |  |  |  |  |
| Tipo di ripresa                                                                                                    | ····· <b>v</b>                 |  |  |  |  |
| Tipologia di assortimento                                                                                                    | <b>v</b>                       |  |  |  |  |
| Quantità netta                                                                                                    | m <sup>3</sup> ~               |  |  |  |  |
| Prezzo base                                                                                                    | € 0,00 (al                     |  |  |  |  |
| 2 Cert. PEFC                                                                                                    | No                             |  |  |  |  |
| ∯ Cert. FSC                                                                                                    | No                             |  |  |  |  |
| Termine esecuzione sgombero                                                                                                    | gg/mm/aaaa                     |  |  |  |  |
| Descrizione:<br>es. altri tipi di specie presenti, difficoltà di raggiungimento, sopralluogo, qualità del legname, lunghezza dei tronchi |                                |  |  |  |  |
|                                                                                                    |                                |  |  |  |  |
| Ξ <sub>z</sub>                                                                                                    | ×                              |  |  |  |  |
| Image Gallery                                                                                                    |                                |  |  |  |  |
| Salva                                                                                                    | bozza 🗸 Richiedi pubblicazione |  |  |  |  |

Nel form è necessario compilare i campi richiesti, indicando anche la denominazione del lotto, come indicato nel bando di gara.

E' opportuno indicare il prezzo a base d'asta: se il prezzo è riferito alla quantità sopra riportata selezionare dal menu a tendina (al); se il prezzo è invece riferito all'intero lotto selezionare la voce (intero lotto).

E' possibile inoltre riportare ulteriori indicazioni riguardanti il lotto, scrivendo nell'apposito campo «descrizione» le informazioni opportune.

Infine è consigliabile inserire l'immagine o la cartografia del lotto in formato .jpeg .jpg .img .png utilizzando il pulsante «+» relativo all'immagine del lotto.

Terminata la compilazione dei campi è possibile **salvare in bozza** oppure richiedere direttamente la **pubblicazione** che avverrà entro 48 ore.

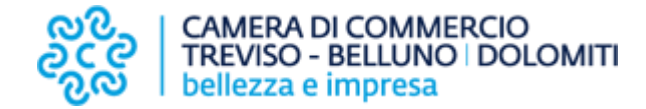

# Guida per la pubblicazione di annunci

### **Riservato alle Imprese, Privati e Regole**

- Riservato alle Imprese, Privati e Regole -

Per poter inserire un annuncio di compravendita è necessario accedere, tramite email e password indicati in fase di registrazione, alla propria Area Riservata. Le proprietà Regoliere dovranno attendere, al primo accesso, la ricezione della mail di avvenuta registrazione al fine di poter accedere alla propria area riservata.

Accedere quindi a «I miei annunci» e cliccare su «Nuovo annuncio».

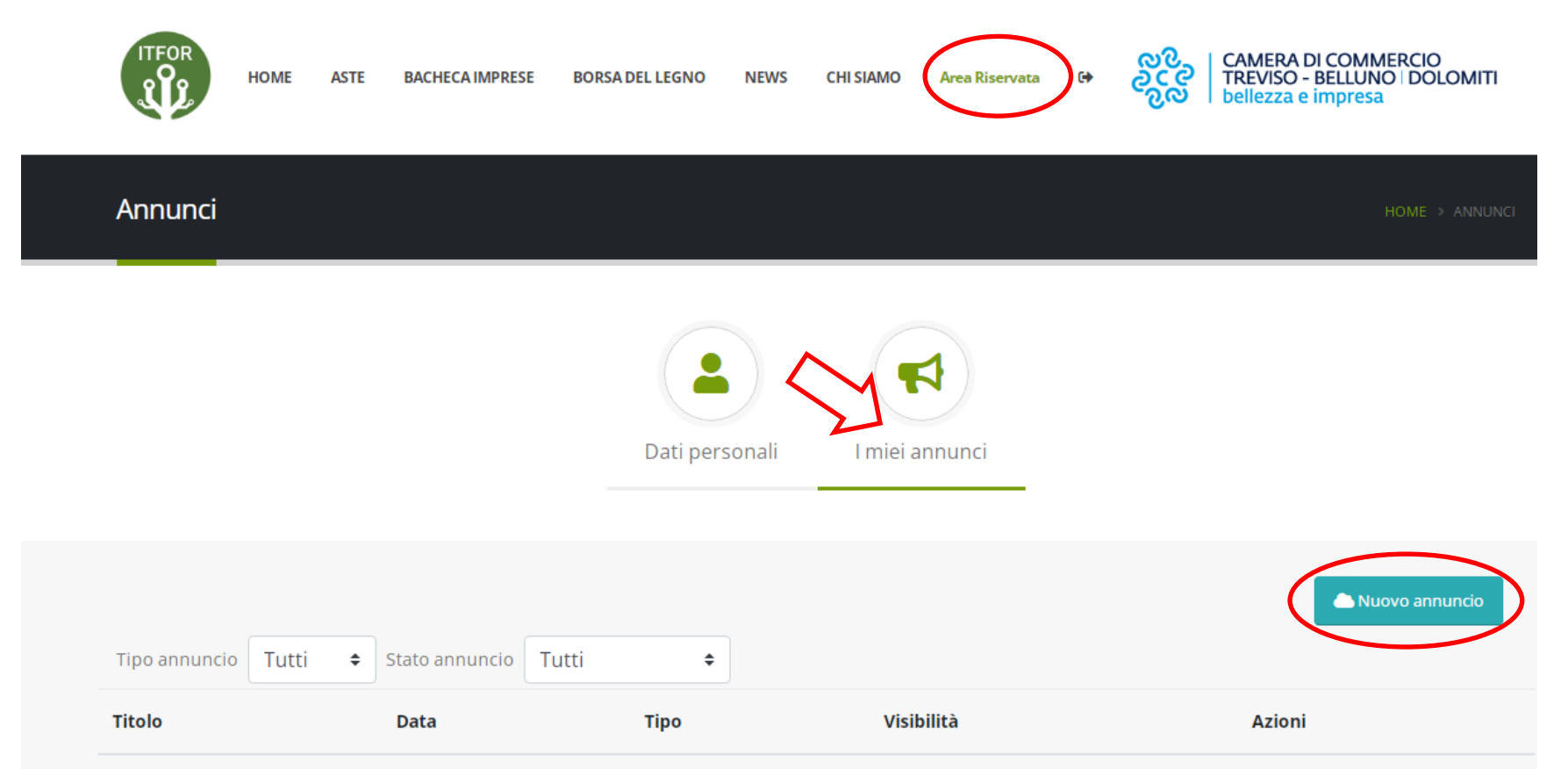

### - Riservato alle Imprese, Privati e Regole -

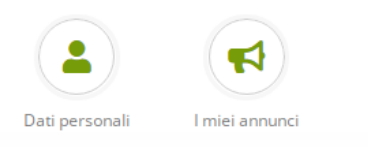

#### Guida alla pubblicazione

Inserisci qui le informazioni del tuo annuncio: puoi **salvare una bozza** e riprendere la compilazione in qualsiasi momento.

Per gli annunci di vendita è possibile allegare foto in formato .png o .jpg.

Per pubblicare l'annuncio verrà richiesta l'**approvazione dell'amministratore**: il tuo annuncio sarà pubblicato entro 48 ore dalla richiesta.

Dopo 2 mesi l'annuncio verrà rimosso dalla bacheca. Per ripubblicarlo, sarà necessario crearne uno nuovo.

In caso di problemi contattare l'amministratore.

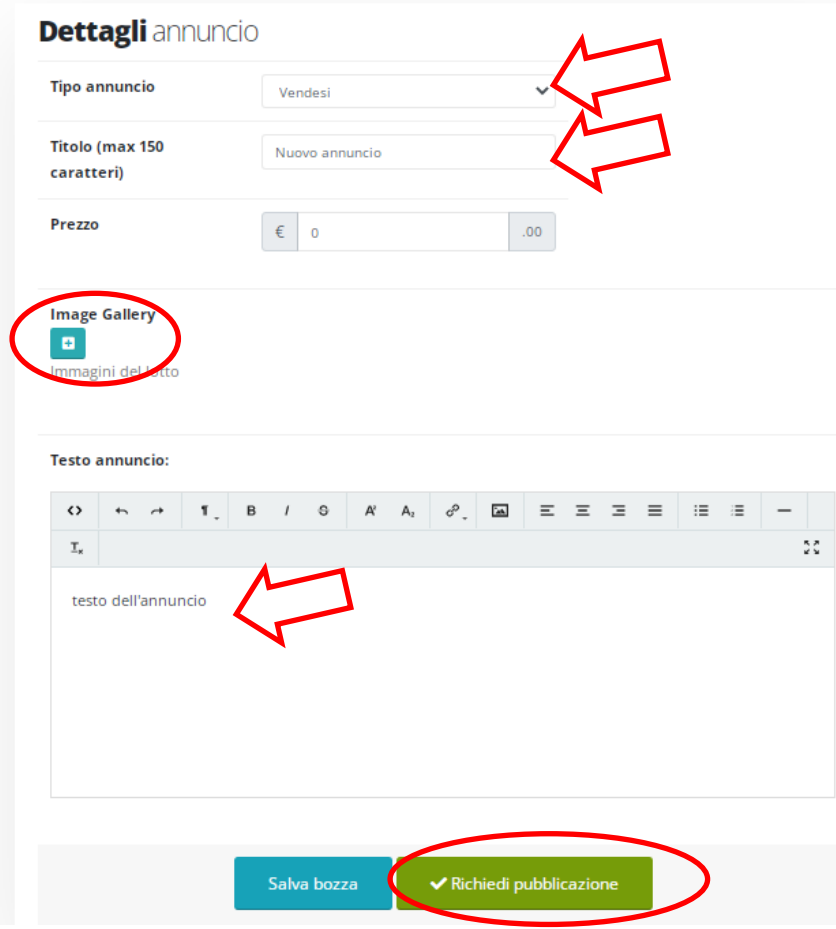

Selezionare il tipo di annuncio(**vendesi** o **cercasi**) dal menu a tendina.

### Inserire un **titolo descrittivo** dell'annuncio ed un eventuale **prezzo**.

Inserire una o più **immagine** del prodotto che si desidera vendere in formato .jpeg .jpg .img .png cliccando sul pulsante **«+»**.

All'interno del campo **«Testo annuncio»** è consigliabile indicare eventuali **informazioni** del prodotto o servizio che si desidera vendere o cercare, indicato un **contatto di riferimento**.

Infine **salvare in bozza** o **richiedere** direttamente la **pubblicazione**, che avverrà entro 48 ore.

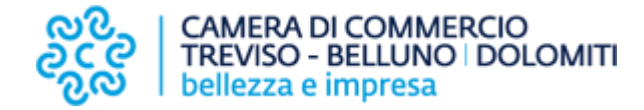

## Contatti

L'Ufficio della Camera di Commercio di Treviso – Belluno che gestisce il Portale Legno Veneto è a disposizione per qualsiasi informazione e assistenza ai seguenti recapiti:

Lunedì – Venerdì dalle 9:00 alle 12:30 Tel. 0437 955129 Email: portalelegnoveneto@tb.camcom.it